# Process Orchestrator: DB2 クライアントのみを 使用している Process Orchestrator との DB2 メ インフレームの接続

### 内容

<u>概要</u> <u>前提条件</u> <u>要件</u> <u>使用するコンポーネント</u> <u>問題</u> DB2接続の設定</u> 関連情報

### <u>概要</u>

このドキュメントでは、DB2 クライアントのみを使用して、Cisco Process Orchestrator に DB2 メイン フレーム データベースを接続する方法について説明します。

# 前提条件

#### <u>要件</u>

このドキュメントに特有の要件はありません。

#### 使用するコンポーネント

このドキュメントの情報は、Cisco Process Orchestrator/Tidal Enterprise Orchestrator(TEO)2.2以降に基づいています。

このドキュメントの情報は、特定のラボ環境にあるデバイスに基づいて作成されました。このド キュメントで使用するすべてのデバイスは、初期(デフォルト)設定の状態から起動しています 。対象のネットワークが実稼働中である場合には、どのようなコマンドについても、その潜在的 な影響について確実に理解しておく必要があります。

### <u>問題</u>

ユーザはCisco Process OrchestratorをDB2メインフレームに接続したいと考えており、通常はラ イセンスの問題により、DB2クライアントのみをインストールしたいと考えています。

#### <u>DB2接続の設定</u>

次のステップを実行します。

- 1. DB2 ConnectベースのインストールコンポーネントからDB2 Clientをインストールします。 Windows 2008 R2では9.7を使用し、Windows 2008 Standardでは9.1を使用します。
- インストールが完了したら、Cisco Process Orchestratorコンソールを起動し、
  [Administration] > [Adapters]に移動します。DB2アダプタを開き、前提条件タブでrefreshを クリックします。アダプタのシールドが緑色に変わります。
- 3. DB2設定ツールを起動するには、[Start] > [All programs] > [IBM DB2] > [Set-up Tools] > [Configuration Assistant]に移動します。
- 4. ツールが開いたら、[Selected] > [Add Database Using Wizard]をクリックします。
- 5. [Manually Configured]を選択し、[Next]をクリックします。
- 6. [TCP/IP]を選択し、[Next]をクリックします。
- 7. メインフレームのホスト名とポートを設定し、[Next]をクリックします。
- 8. 接続先のDB2データベース名を設定し、「次へ」をクリ**ックします**。
- 9. [Register Database]ボックスをオフにし、[Next]をクリックします。
- 10. オペレーテ**ィングシステムのOS/390またはz/OS**を選択します。インスタン**ス名にDB**2と入 力し、[次へ]をクリ**ックします**。
- 11. [Operating System]ページのデフォルトを受け入れ、[Next]をクリックします。
- 12.「サーバー**認証」を選択**し、「完了」をクリ**ックします**。有効なユーザIDとパスワードで 接続をテストします。
- 13. Cisco Process Orchestratorコンソールに戻り、[Definitions] > [Targets]に移動します。
- 14. Targets > New > DB2 Mainframeの順に右クリックします。
- 15. ホスト名またはIP、データベース名、ポート番号を入力し、ランタイムユーザとパスワー ドを作成します。[**OK**]をク**リック**すると、ターゲットが作成されます。

# 関連情報

・ <u>テクニカル サポートとドキュメント – Cisco Systems</u>